# Tkinter图形绘制——图形版发牌程序

第4章以 Tkinter 模块为例学习建立一些简单的 GUI(图形用户界面),使编写的程序 像大家平常熟悉的那些程序一样,有窗体、按钮之类的图形界面,本书后面章节的游戏界面 也都使用 Tkinter 开发。在游戏开发中不仅有按钮、文本框等,实际上需要绘制大量图形图 像,本章介绍使用 Canvas 技术实现游戏中画面的绘制任务。

第5章

## 5.1 扑克牌发牌窗体程序功能介绍

在扑克牌游戏中有 4 位牌手,计算机随机将 52 张牌(不含大小王)发给 4 位牌手,并在 屏幕上显示每位牌手的牌。程序的运行效果如图 5-1 所示。以 Tkinter 模块中图形 Canvas 绘制为例学习建立一些简单的 GUI(图形用户界面)游戏界面。

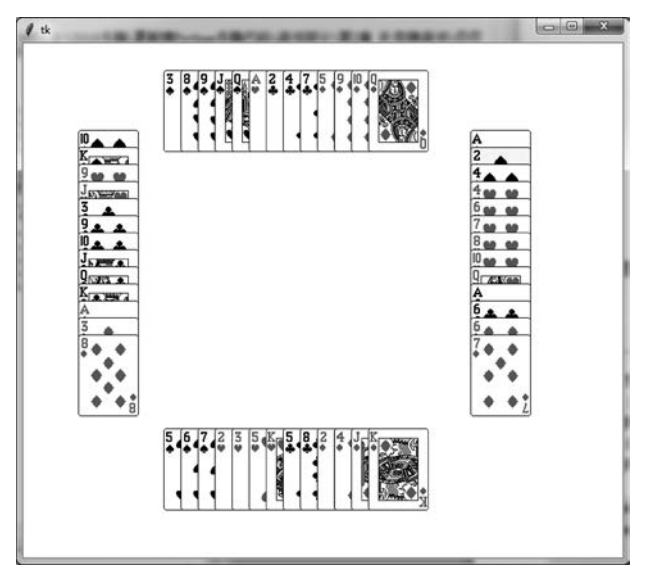

图 5-1 扑克牌发牌运行效果

下面将介绍开发扑克牌发牌窗体程序的思路和 Canvas 关键技术。

### 5.2 程序设计的思路

将游戏中的 52 张牌,按梅花 0~12,方块 13~25,红桃 26~38,黑桃 39~51 的顺序编号 并存储在 pocker 列表(未洗牌之前),列表元素存储的则是某张牌(实际上是牌的编号)。同 时按此编号顺序存储在扑克牌图片 imgs 列表中。也就是说 imgs[0]存储梅花 A 的图片, imgs[1]存储梅花 2 的图片,imgs[14]存储方块 2 的图片。

发牌后,根据每位牌手(p1,p2,p3,p4)各自牌的编号列表,从 imgs 获取对应牌的图片 并使用 create\_image((x坐标,y坐标), image=图像文件)显示在指定位置。

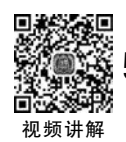

### 5.3 Canvas 图形绘制技术

Canvas 为 Tkinter 提供了绘图功能,其绘制图形函数包括线形、圆形、椭圆、多边形、图 片等几何图案绘制。使用 Canvas 进行绘图时,所有的操作都是通过 Canvas。

### 5.3.1 Canvas 画布组件

Canvas (画布)是一个长方形的区域,用于图形绘制或复杂的图形界面布局。可以在画 布上绘制图形、文字,放置各种组件和框架。

#### 1. 创建 Canvas 对象

可以使用下面的方法创建一个 Canvas 对象。

```
Canvas 对象 = Canvas(窗口对象, 选项, …)
```

Canvas 画布中的常用选项如表 5-1 所示。

| 表 5-1 Canvas 画布的常用选 |
|---------------------|
|---------------------|

| 属性             | 说 明                                        |
|----------------|--------------------------------------------|
| bd             | 指定画布的边框宽度,单位是像素                            |
| bg             | 指定画布的背景颜色                                  |
| confine        | 指定画布在滚动区域外是否可以滚动。默认为 True,表示不能滚动           |
| cursor         | 指定画布中的鼠标指针,例如 arrow、circle、dot             |
| height         | 指定画布的高度                                    |
| highlightcolor | 选中画布时的背景色                                  |
| relief         | 指定画布的边框样式,可选值包括 sunken、raised、groove、ridge |
| scrollregion   | 指定画布的滚动区域的元组(w,n,e,s)                      |

106

#### 2. 显示 Canvas 对象

在模块中显示 Canvas 对象的方法如下:

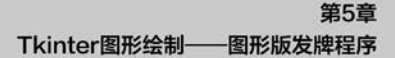

```
Canvas 对象.pack()
```

例如创建一个白色背景、宽度为 300、高度为 120 的 Canvas 画布,代码如下。

```
from tkinter import *
root = Tk()
cv = Canvas(root, bg = 'white', width = 300, height = 120)
cv. create_line(10,10,100,80,width = 2, dash = 7) # 绘制直线
cv.pack() #显示画布
root.mainloop()
```

### 5.3.2 Canvas 上的图形对象

#### 1. 绘制图形对象

Canvas 画布上可以绘制各种图形对象,通过调用相应绘制函数即可实现,函数及功能如下。

create\_arc(): 绘制圆弧。

create\_line(): 绘制直线。

create\_bitmap(): 绘制 Python 内置的位图。

create\_image(): 绘制位图图像。

create\_oval(): 绘制椭圆。

create\_polygon(): 绘制多边形。

create\_window(): 绘制子窗口。

create\_text(): 创建一个文字对象。

Canvas 上每个绘制对象都有一个标识 id (整数),使用绘制函数创建绘制对象时,返回 绘制对象的 id。例如:

id1 = cv. create\_line(10,10,100,80,width = 2, dash = 7) #绘制直线

id1 可以得到绘制对象直线 id。

在创建图形对象时可以使用属性 tags 设置图形对象的标记(tag),例如:

```
rt = cv.create_rectangle(10,10,110,110, tags = 'r1')
```

上面的语句指定矩形对象 rt 具有一个标记 r1。 也可以同时设置多个标记(tag),例如:

rt = cv.create\_rectangle(10,10,110,110, tags = ('r1', 'r2', 'r3'))

上面的语句指定矩形对象 rt 有三个标记: r1、r2 和 r3。

指定标记后,使用 find\_withtag()方法可以获取到指定 tag 的图形对象,然后设置图形 对象的属性。find\_withtag()方法的语法如下:

#### Python项目案例开发从入门到实战

——爬虫、游戏和机器学习(基础入门+项目案例+微课视频版)

Canvas 对象.find\_withtag(tag 名)

find\_withtag()方法返回一个图形对象数组,其中包含所有具有 tag 名的图形对象。 使用 itemconfig()方法可以设置图形对象的属性,语法如下:

Canvas 对象. itemconfig(图形对象, 属性 1 = 值 1, 属性 2 = 值 2, …)

【例 5-1】 使用属性 tags 设置图形对象标记的例子。

下面学习使用绘制函数绘制各种图形对象。

#### 2. 绘制圆弧

使用 create\_arc()方法可以创建一个圆弧对象,可以是一个和弦、饼图扇区或者一个简单的弧,其具体语法如下:

Canvas 对象. create\_arc(弧外框矩形左上角的 x 坐标, 弧外框矩形左上角的 y 坐标, 弧外框矩形右 下角的 x 坐标, 弧外框矩形右下角的 y 坐标, 选项, …)

创建圆弧常用选项: outline 指定圆弧边框颜色, fill 指定填充颜色, width 指定圆弧边框的宽度, start 指定起始角度, extent 指定角度偏移量而不是终止角度。

【例 5-2】 使用 create\_ arc()方法创建圆弧,其运行效果如图 5-2 所示。

```
from tkinter import *
root = Tk()
# 创建一个 Canvas,设置其背景色为白色
cv = Canvas(root, bg = 'white')
cv. create_arc((10,10,110,110),) # 使用默认参数创建一个圆弧,结果为 90°的扇形
d = {1:PIESLICE, 2:CHORD, 3:ARC}
for i in d:
    # 使用三种样式,分别创建了扇形、弓形和弧形
    cv. create_arc((10,10+60*i,110,110+60*i), style = d[i])
    print(i,d[i])
```

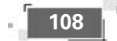

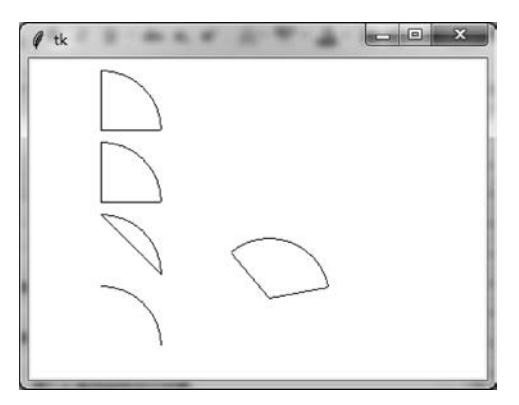

图 5-2 创建圆弧对象运行效果

#### 3. 绘制线条

使用 create\_line()方法可以创建一个线条对象,具体语法如下:

```
line = canvas.create_line(x0, y0, x1, y1, …, xn, yn,选项)
```

参数 x0、y0、x1、y1、 mm、xn、yn 是线段的端点。

创建线段常用选项:width 指定线段宽度,arrow 指定是否使用箭头(没有箭头为 none, 起点有箭头为 first,终点有箭头为 last,两端有箭头为 both),fill 指定线段颜色,dash 指定 线段为虚线(其整数值决定虚线的样式)。

【例 5-3】 使用 create\_line()方法创建线条对象,其运行效果如图 5-3 所示。

```
from tkinter import *
root = Tk()
cv = Canvas(root, bg = 'white', width = 200, height = 100)
cv.create_line(10, 10, 100, 10, arrow = 'none') #绘制没有箭头的线段
cv.create_line(10, 20, 100, 20, arrow = 'first') #绘制起点有箭头的线段
cv.create_line(10, 30, 100, 30, arrow = 'last') #绘制终点有箭头的线段
cv.create_line(10, 40, 100, 40, arrow = 'both') #绘制两端有箭头的线段
cv.create_line(10,50,100,100,width = 3, dash = 7) #绘制虚线
cv.pack()
root.mainloop()
```

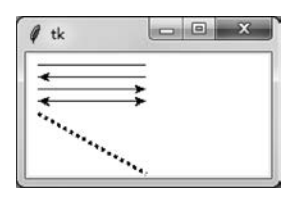

图 5-3 创建线条对象运行效果

#### 4. 绘制矩形

使用 create\_ rectangle()方法可以创建矩形对象,具体语法如下:

Canvas 对象. create\_rectangle(矩形左上角的 x 坐标, 矩形左上角的 y 坐标, 矩形右下角的 x 坐标, 矩形右下角的 y 坐标, 选项, …)

创建矩形对象时的常用选项: outline 指定边框颜色, fill 指定填充颜色, width 指定边框的宽度, dash 指定边框为虚线, stipple 使用指定自定义画刷填充矩形。

【例 5-4】 使用 create\_rectangle()方法创建矩形对象,其运行效果如图 5-4 所示。

```
from tkinter import *
root = Tk()
# 创建一个 Canvas,设置其背景色为白色
cv = Canvas(root, bg = 'white', width = 200, height = 100)
cv.create_rectangle(10,10,110,110, width = 2,fill = 'red') # 指定矩形的填充色为红色,
# 宽度为 2
cv.create_rectangle(120, 20,180, 80, outline = 'green') # 指定矩形的边框颜色为绿色
cv.pack()
root.mainloop()
```

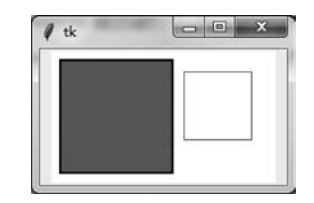

图 5-4 创建矩形对象运行效果

#### 5. 绘制多边形

使用 create\_polygon()方法可以创建一个多边形对象,可以是一个三角形、矩形或者任 意一个多边形,具体语法如下:

Canvas 对象. create\_polygon(顶点1的x坐标,顶点1的y坐标,顶点2的x坐标,顶点2的y坐标,…,顶点n的x坐标,顶点n的y坐标,选项,…)

创建多边形对象时的常用选项: outline 指定边框颜色, fill 指定填充颜色, width 指定 边框的宽度, smooth 指定多边形的平滑程度(等于 0 表示多边形的边是折线; 等于 1 表示

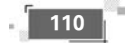

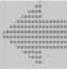

多边形的边是平滑曲线)。

【例 5-5】 分别创建三角形、正方形、对顶三角形对象,其运行效果如图 5-5 所示。

#### 6. 绘制椭圆

使用 create\_oval()方法可以创建一个椭圆对象,具体语法如下:

Canvas 对象. create\_oval(包裹椭圆的矩形左上角 x 坐标,包裹椭圆的矩形左上角 y 坐标,包裹椭圆的矩形右下角 x 坐标,包裹椭圆的矩形右下角 y 坐标,选项,…)

创建椭圆对象时的常用选项: outline 指定边框颜色, fill 指定填充颜色, width 指定边 框宽度。如果包裹椭圆的矩形是正方形, 绘制后则是一个圆形。

【例 5-6】 分别创建椭圆和圆形,其运行效果如图 5-6 所示。

```
from tkinter import *
root = Tk()
cv = Canvas(root, bg = 'white', width = 200, height = 100)
cv.create_oval(10,10,100,50, outline = 'blue', fill = 'red', width = 2) # 椭圆
cv.create_oval(100,10,190,100, outline = 'blue', fill = 'red', width = 2) # 圆形
cv.pack()
root.mainloop()
```

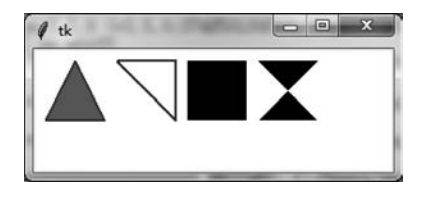

图 5-5 创建三角形对象运行效果

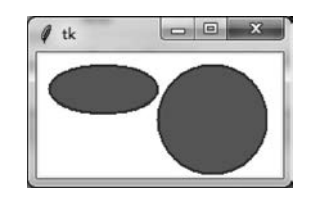

图 5-6 创建椭圆和圆形运行效果

#### 7. 绘制文字

使用 create\_text()方法可以创建一个文字对象,具体语法如下:

文字对象 = Canvas 对象.create\_text((文本左上角的 x 坐标,文本左上角的 y 坐标),选项,…)

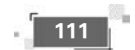

#### Python项目案例开发从入门到实战

——爬虫、游戏和机器学习(基础入门+项目案例+微课视频版)

创建文字对象时的常用选项:text 指定文字对象的文本内容,fill 指定文字颜色, anchor 控制文字对象的位置(其取值'w'表示左对齐,'e'表示右对齐,'n'表示顶对齐,'s'表示 底对齐,'nw'表示左上对齐,'sw'表示左下对齐,'se'表示右下对齐,'ne'表示右上对齐, 'center'表示居中对齐,anchor 默认值为'center'),justify 设置文字对象中文本的对齐方式 (其取值'left'表示左对齐,'right'表示右对齐,'center'表示居中对齐,justify 默认值为'center')。

【例 5-7】 创建文本的例子,其运行效果如图 5-7 所示。

```
from tkinter import *
root = Tk()
cv = Canvas(root, bg = 'white', width = 200, height = 100)
cv.create_text((10,10), text = 'Hello Python', fill = 'red', anchor = 'nw')
cv.create_text((200,50), text = '你好,Python', fill = 'blue', anchor = 'se')
cv.pack()
root.mainloop()
```

select\_from()方法用于指定选中文本的起始位置,具体用法如下:

Canvas 对象. select\_from(文字对象, 选中文本的起始位置)

select\_to()方法用于指定选中文本的结束位置,具体用法如下:

Canvas 对象. select\_to(文字对象,选中文本的结束位置)

【例 5-8】 选中文本的例子,其运行效果如图 5-8 所示。

| 你好, Python |
|------------|
|            |
|            |

图 5-7 创建文本运行效果

| -  |     |      | - |  |
|----|-----|------|---|--|
| 甲房 | 江字网 | 十具机字 | 死 |  |
|    |     |      |   |  |
|    |     |      |   |  |

图 5-8 选中文本运行效果

```
from tkinter import *
root = Tk()
cv = Canvas(root, bg = 'white', width = 200, height = 100)
txt = cv.create_text((10,10), text = '中原工学院计算机学院', fill = 'red', anchor = 'nw')
# 设置文本的选中起始位置
cv.select_from(txt,5)
# 设置文本的选中结束位置
cv.select_to(txt,9) # 选中"计算机学院"
cv.pack()
root.mainloop()
```

#### 8. 绘制位图和图像

1) 绘制位图

使用 create\_bitmap()方法可以绘制 Python 内置的位图,具体方法如下:

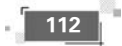

Canvas 对象. create\_bitmap((x 坐标,y 坐标),bitmap=位图字符串,选项,…)

其中,(x坐标,y坐标)是位图放置的中心坐标;常用选项有 bitmap、activebitmap和 disabledbitmap,分别用于指定正常、活动、禁用状态显示的位图。

2) 绘制图像

在游戏开发中需要使用大量图像,采用 create\_image()方法可以绘制图形图像,具体方法如下:

Canvas 对象. create\_image((x 坐标,y 坐标), image = 图像文件对象, 选项, …)

其中,(x坐标,y坐标)是图像放置的中心坐标;常用选项有 image、activeimage 和 disabledimage 用于指定正常、活动、禁用状态显示的图像。

注意:可以如下使用 PhotoImage()函数来获取图像文件对象。

```
img1 = PhotoImage(file = 图像文件)
```

例如,img1 = PhotoImage(file = 'C:\\aa.png')可以获取笑脸图形。Python 支持图像文件格式一般为.png 和.gif。

【例 5-9】 绘制图像示例,运行效果如图 5-9 所示。

```
from tkinter import *
root = Tk()
cv = Canvas(root)
img1 = PhotoImage(file = 'C:\\aa.png')
                                               #笑脸
img2 = PhotoImage(file = 'C:\\2.gif')
                                               #方块 A
img3 = PhotoImage(file = 'C:\\3.gif')
                                              ♯梅花 A
cv.create image((100,100), image = img1)
                                              #绘制笑脸
cv.create_image((200,100), image = img2)
                                              #绘制方块 A
cv.create image((300,100), image = img3)
                                              #绘制梅花 A
d = {1:'error', 2:'info', 3:'question', 4: 'hourglass', 5:'questhead',
     6: 'warning',7: 'gray12',8: 'gray25',9: 'gray50',10: 'gray75'} # 字典
# cv. create bitmap((10,220), bitmap = d[1])
#以下遍历字典绘制 Python 内置的位图
for i in d:
    cv.create bitmap((20 * i, 20), bitmap = d[i])
cv.pack()
root.mainloop()
```

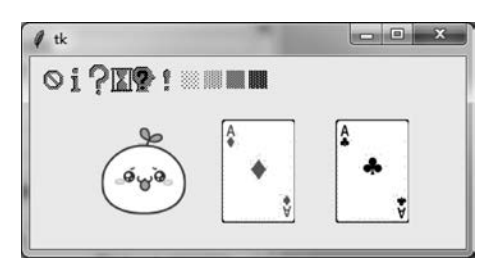

图 5-9 绘制图像示例

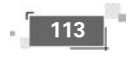

----肥虫、游戏和机器学习(基础入门+项目案例+微课视频版)

学会使用绘制图像,就可以开发图形版的扑克牌游戏了。

#### 9. 修改图形对象的坐标

使用 coords()方法可以修改图形对象的坐标,具体方法如下:

Canvas 对象.coords(图形对象,(图形左上角的 x 坐标,图形左上角的 y 坐标,图形右下角的 x 坐标,图形右下角的 y 坐标))

因为可以同时修改图形对象的左上角的坐标和右下角的坐标,所以可以缩放图形对象。 注意:如果图形对象是图像文件,则只能指定图像中心点坐标,而不能指定图像左上角 的坐标和右下角的坐标,故不能缩放图像。

【例 5-10】 修改图形对象的坐标示例,运行效果如图 5-10 所示。

```
from tkinter import *
root = Tk()
cv = Canvas(root)
img1 = PhotoImage(file = 'C:\\aa.png')
                                             # 笑脸
img2 = PhotoImage(file = 'C:\\2.gif')
                                             井方块 A
img3 = PhotoImage(file = 'C:\\3.gif')
                                            ♯梅花 A
rt1 = cv.create_image((100,100), image = img1)
                                           #绘制笑脸
                                           #绘制方块 A
rt2 = cv.create_image((200,100), image = img2)
rt3 = cv.create_image((300,100), image = img3)
                                            #绘制梅花 A
#重新设置方块 A(rt2 对象)的坐标
cv.coords(rt2,(200,50))
                                             #调整 rt2 对象方块 A 位置
rt4 = cv.create_rectangle(20,140,110,220,outline = 'red', fill = 'green')
                                                                     #正方形对象
cv.coords(rt4,(100,150,300,200))
                                             # 调整 rt4 对象位置
cv.pack()
root.mainloop()
```

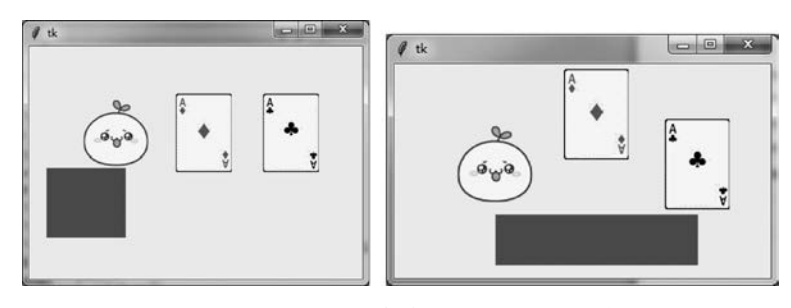

图 5-10 调整图形对象位置之前和之后的效果

#### 10. 移动指定图形对象

使用 move()方法可以修改图形对象的坐标,具体方法如下:

Canvas 对象. move(图形对象, x坐标偏移量, y坐标偏移量)

【例 5-11】 移动指定图形对象示例,运行效果如图 5-11 所示。

- - ×

图 5-11 移动指定图形对象

运行效果

```
from tkinter import *
root = Tk()
# 创建一个 Canvas,设置其背景色为白色
cv = Canvas(root, bg = 'white', width = 200, height = 120)
rt1 = cv.create_rectangle(20,20,110,110,outline = 'red', stipple = 'gray12',fill = 'green')
cv.pack()
rt2 = cv.create_rectangle(20,20,110,110,outline = 'blue')
cv.move(rt1,20, -10) #移动 rt1
cv.pack()
root.mainloop()
```

为了对比移动图形对象的效果,程序在同一位置绘制了 2个矩形,其中矩形 rt1 有背景花纹,rt2 无背景填充。然后 用 move()方法移动 rt1,将被填充的矩形 rt1 向右移动 20 像素,向上移动 10 像素,则出现图 5-11 所示的效果。

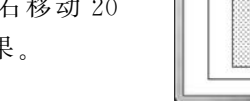

1 tk

#### 11. 删除图形对象

使用 delete()方法可以删除图形对象,具体方法如下:

Canvas 对象. delete (图形对象)

例如:

cv.delete(rt1) #删除 rt1 图形对象

#### 12. 缩放图形对象

使用 scale()方法可以缩放图形对象,具体方法如下:

Canvas 对象.scale(图形对象, x 轴偏移量, y 轴偏移量, x 轴缩放比例, y 轴缩放比例)

【例 5-12】 缩放图形对象示例,对相同图形对象进行放大或缩小,运行效果如图 5-12 所示。

```
from tkinter import *
root = Tk()
# 创建一个 Canvas,设置其背景色为白色
cv = Canvas(root, bg = 'white', width = 200, height = 300)
rt1 = cv.create_rectangle(10,10,110,0utline = 'red', stipple = 'gray12', fill = 'green')
rt2 = cv.create_rectangle(10,10,110,0utline = 'green', stipple = 'gray12', fill = 'red')
cv.scale(rt1,0,0,1,2) #y方向放大一倍
cv.scale(rt2,0,0,0.5,0.5) #缩小一半大小
cv.pack()
root.mainloop()
```

Python项目案例开发从入门到实战 ——爬虫、游戏和机器学习(基础入门+项目案例+微课视频版)

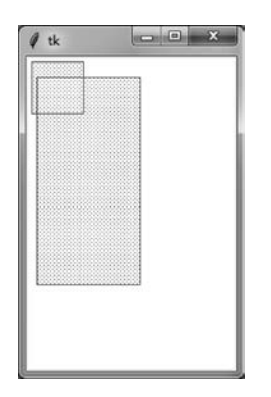

图 5-12 缩放图形对象运行效果

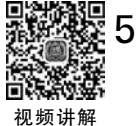

## 5.4 图形版发牌程序设计的步骤

图形版发牌程序导入相关模块:

from tkinter import \*
import random

假设有52张牌,不包括大小王。

n = 52

gen\_pocker(n)函数实现对n张牌的洗牌。方法是随机产生两个下标,将此下标的列 表元素进行交换达到洗牌目的。列表元素存储的是某张牌(实际上是牌的编号)。

```
def gen_pocker(n):
    x = 100
    while(x > 0):
        x = x - 1
        p1 = random.randint(0, n - 1)
        p2 = random.randint(0, n - 1)
        t = pocker[p1]
        pocker[p1] = pocker[p2]
        pocker[p2] = t
    return pocker
```

以下是主程序的实现步骤。

将要发的 52 张牌,按梅花 0~12,方块 13~25,红桃 26~38,黑桃 39~51 的顺序编号并存储在 pocker 列表(未洗牌之前)。

pocker = [i for i in range(n)]

调用 gen\_pocker(n)函数实现对 n 张牌的洗牌。

| <pre>pocker = gen_pocker(n) print(pocker)</pre>                                                                      | #实现对 n 张牌的洗牌                   |
|----------------------------------------------------------------------------------------------------|--------------------------------|
| <pre>(player1, player2, player3, player4) = ([],[],[],[])<br/>(p1, p2, p3, p4) = ([],[],[],[])<br/>root = Th()</pre> | #4位牌手各自牌的图片列表<br>#4位牌手各自牌的编号列表 |
| #创建一个 Canvas,设置其背景色为白色                                                                                               |                                |
| cv = Canvas(root, bg = 'white', width = 700, height = 6                                                              | 00)                            |

将要发的 52 张牌图片,按梅花 0~12,方块 13~25,红桃 26~38,黑桃 39~51 的顺序编 号存储到扑克牌图片 imgs列表中。也就是说 imgs[0]存储梅花 A 的图片"1-1.gif",imgs[1]存 储梅花 2 的图片"1-2.gif",imgs[14]存储方块 2 的图片"2-2.gif"。目的是根据牌的编号找 到对应的图片。

```
imgs = []
for i in range(1,5):
    for j in range(1,14):
        imgs.insert((i-1) * 13 + (j-1), PhotoImage(file = str(i) + '- ' + str(j) + '.gif'))
```

实现每人发13张牌,每轮发4张,一位牌手发一张,总计有13轮发牌。

```
for x in range(13): #13 轮发牌
    m = x * 4
    p1.append(pocker[m])
    p2.append(pocker[m+1])
    p3.append(pocker[m+2])
    p4.append(pocker[m+3])
```

对牌手的牌排序,就是相当于理牌,同花色在一起。

p1.sort() # 牌手的牌排序
p2.sort()
p3.sort()
p4.sort()

根据每位牌手手中牌的编号绘制显示对应的图片。

```
for x in range(0,13):
    img = imgs[p1[x]]
    player1.append(cv.create_image((200 + 20 * x,80), image = img))
    img = imgs[p2[x]]
    player2.append(cv.create_image((100,150 + 20 * x), image = img))
    img = imgs[p3[x]]
    player3.append(cv.create_image((200 + 20 * x,500), image = img))
    img = imgs[p4[x]]
    player4.append(cv.create_image((560,150 + 20 * x), image = img))
    print("player1:", player1)
    print("player2:", player2)
    print("player3:", player3)
```

```
print("player4:",player4)
cv.pack()
root.mainloop()
```

至此完成图形版发牌程序的设计。

### 5.5 拓展练习——弹球小游戏

上面图形版发牌程序的画面是静止的。但在游戏开发中,游戏界面中物体会不断移动, 例如小球下落、坦克移动的动画效果,这些效果是在游戏开发中通过画面不断更新实现的。 下面以弹球小游戏为例进行说明。

用 Python 实现的弹球小游戏,可实现通过键盘左右方向键控制底部挡板左右移动或 通过鼠标拖动底部挡板左右移动,以及小球碰撞到移动的挡板时反弹的游戏功能。如果小 球落地则游戏结束。游戏界面如图 5-13 所示。

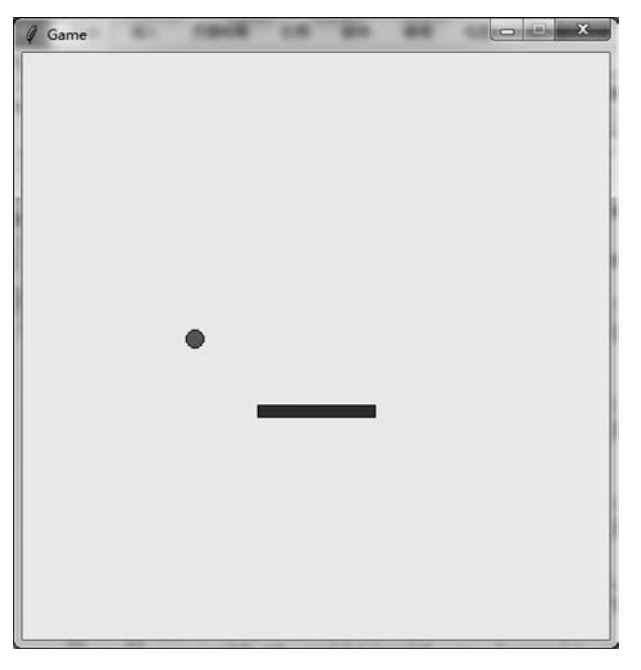

图 5-13 弹球小游戏

为弹球小游戏设计两个类。

#### 1. Ball 弹球类

Ball 弹球类实现移动反弹功能。其中,draw(self)负责移动弹球 Ball,hit\_paddle(self,pos)实现和挡板碰撞检测。

```
self.canvas = canvas
  self.paddle = paddle
  self.id = canvas.create oval(10, 10, 25, 25, fill = color)
  self.canvas.move(self.id, 245, 100)
  startx = [-3, -2, -1, 1, 2, 3]
                                                      # 随机产生 x 方向速度
 random.shuffle(startx)
  self.x = startx[0]
  self. y = -3
                                                      #y方向速度(下落速度)
  self.canvas height = self.canvas.winfo height()
  self.canvas_width = self.canvas.winfo_width()
                                                      #是否触底
  self.hit bottom = False
def draw(self):
  self.canvas.move(self.id, self.x, self.y)
  pos = self.canvas.coords(self.id)
                                                      #获取小球左上角和右下角坐标
                                                      # (top - left bottom - right)
  if (pos[1] <= 0 or self.hit paddle(pos) == True):</pre>
                                                      #小球 y 触顶或者小球和挡板碰撞
    self.y = -self.y
                                                      #v方向反向
  if (pos[0] <= 0 or pos[2] >= self.canvas_width):
                                                      #小球左右方向碰壁
    self.x = -self.x
                                                      #x方向反向
  if (pos[3] > = self.canvas_height):
                                                      #超过底部
    self.hit bottom = True
def hit_paddle(self, pos):
  paddle_pos = self.canvas.coords(self.paddle.id)
  if (pos[2] > = paddle_pos[0] and pos[0] < = paddle_pos[2]):</pre>
    if (pos[3] > = paddle_pos[1] and pos[3] < = paddle_pos[3]):</pre>
                                                             #和挡板碰撞
     return True
  return False
```

#### 2. Paddle 挡板类

Paddle 挡板类实现底部挡板功能。其中,draw(self)负责移动挡板,hit\_paddle(self, pos)实现和小球碰撞检测。同时对挡板添加鼠标事件绑定。

```
class Paddle:
    def __init__(self, canvas, color):
        self.canvas = canvas
        self.id = canvas.create_rectangle(0, 0, 100, 10, fill = color)
        self.id = canvas.create_rectangle(0, 0, 100, 10, fill = color)
        self.x = 0
        self.canvas.move(self.id, 200, 300)
        self.canvas.move(self.id, 200, 300)
        self.canvas_width = self.canvas.winfo_width()
        self.canvas_width = self.canvas.winfo_width()
        self.canvas.bind_all("<Key - Left >", self.turn_left)
        self.canvas.bind_all("<Key - Right >", self.turn_right)
        self.canvas.bind_all("<Key - Right >", self.turn] #鼠标单击事件
        self.canvas.bind("<Button - 1 >", self.turn] #鼠标单击事件
        self.canvas.bind("<B1 - Motion >", self.turnmove) #鼠标拖动事件
    def draw(self):
        pos = self.canvas.coords(self.id)
        if (pos[0] + self.x >= 0 and pos[2] + self.x <= self.canvas_width):
    }
}
```

#### Python项目案例开发从入门到实战 ——爬虫、游戏和机器学习(基础入门+项目案例+微课视频版)

```
self.canvas.move(self.id, self.x, 0)
def turn_left(self, event):
    self.x = -4
def turn_right(self, event):
    self.x = 4
def turn(self, event): #鼠标单击事件函数
    print("clicked at", event.x, event.y)
    self.mousex = event.x
    self.mousey = event.y
def turnmove(self, event): #鼠标拖动事件函数
    print("现在位置: ", event.x, event.y)
    self.x = event.x - self.mousex
    self.mousex = event.x
```

### 3. 主程序

建立无限死循环,实现不断重新绘制 Ball 和 Paddle。如果弹球碰到底部则退出循环, 游戏结束。

```
from tkinter import *
import random
import time
tk = Tk()
tk.title("Game")
tk.resizable(0, 0) # not resizable
tk.wm_attributes(" - topmost", 1) # at top
canvas = Canvas(tk, width = 500, height = 500, bd = 0, highlightthickness = 0)
canvas.pack()
tk.update()
paddle = Paddle(canvas, 'blue')
ball = Ball(canvas, paddle, 'red')
while True:
    if (ball.hit bottom == False):
                                       # 弹球是否碰到底部
        ball.draw()
        paddle.draw()
        tk.update()
        time.sleep(0.01)
                                         #游戏画面更新时间间隔 0.01 秒
                                         #游戏循环结束
    else:
        break
```

至此弹球小游戏程序设计完成,玩家可以拖动挡板控制小球的反弹。

## 5.6 图形界面应用案例——关灯游戏

关灯游戏是很有趣的益智游戏,玩家通过单击可以关闭或打开一盏灯。关闭(或打开) 一盏灯的同时,也会触动其四周(上、下、左、右)的灯的开关,改变它们的状态,成功关闭所有

Tkinter图形绘制——图形版发牌程序

第5章

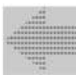

的灯即可过关。游戏的运行效果如图 5-14 所示。

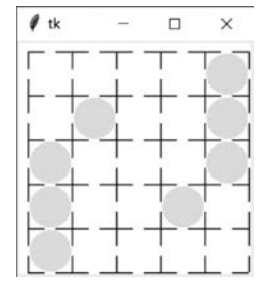

图 5-14 关灯游戏运行效果

分析:游戏中采用二维列表存储灯的状态,'you'表示灯亮(图中含有圆的方格),'wu'表示灯灭(背景色的方格)。在 Canvas 画布单击事件中,获取鼠标单击位置从而换算成棋盘位置(x1,y1),并处理四周的灯的状态转换。

代码如下:

```
from tkinter import *
from tkinter import messagebox
root = Tk()
l = [ ['wu', 'wu', 'you', 'you', 'you'],
     ['wu', 'you', 'wu', 'wu', 'wu'],
     ['wu', 'wu', 'wu', 'wu'],
     ['wu', 'wu', 'wu', 'you', 'wu'],
     ['you', 'you', 'you', 'wu', 'wu']]
#绘制灯的状态图
def huaqi():
    for i in range(0, 5):
        for u in range(0, 5):
            if l[i][u] == 'you':
                cv.create_oval(i * 40 + 10, u * 40 + 10, (i + 1) * 40 + 10, (u + 1) *
                                40 + 10,outline = 'white', fill = 'yellow', width = 2) #灯亮
            else:
                cv.create oval(i * 40 + 10, u * 40 + 10, (i + 1) * 40 + 10, (u + 1) *
                                40 + 10,outline = 'white', fill = 'white', width = 2) # 灯灭
#反转(x1,v1)处灯的状态
def reserve(x1,y1):
    if l[x1][y1] == 'wu':
            l[x1][y1] = 'you'
    else:
        l[x1][y1] = 'wu'
#单击事件函数
def luozi(event):
   x1 = (event. x - 10) // 40
    y1 = (event.y - 10) // 40
   print(x1, y1)
    reserve(x1,y1) #反转(x1,y1)处灯的状态
    #以下反转(x1,y1)周围的灯的状态
```

```
#将左侧灯的状态反转
    if x1!= 0:
       reserve(x1 - 1, y1)
    #将右侧灯的状态反转
    if x1!= 4:
       reserve(x1 + 1, y1)
    #将上方灯的状态反转
    if v1!= 0:
       reserve(x1,y1-1)
    #将下方灯的状态反转
    if y1!= 4:
       reserve(x1, y1 + 1)
    huagi()
#主程序
cv = Canvas(root, bg = 'white', width = 210, height = 210)
for i in range(0, 6):
                                         #绘制网格线
   cv.create_line(10, 10 + i * 40, 210, 10 + i * 40, arrow = 'none')
   cv.create_line(10 + i * 40, 10, 10 + i * 40, 210, arrow = 'none')
huaqi()
                                        #绘制灯的状态图
p = 0
for i in range(0, 5):
   for u in l[i]:
       if u == 'wu':
           p = p + 1
if p == 25:
    messagebox.showinfo('win','你过关了') #显示游戏过关信息的消息窗口
cv.bind('<Button - 1 >', luozi)
cv.pack()
root.mainloop()
```

## 思考与练习

1. 实现 15×15 棋盘的五子棋游戏界面的绘制。

- 2. 实现国际象棋界面的绘制。
- 3. 实现推箱子游戏界面的绘制。

4. 编写程序,实现井字棋游戏。该游戏界面是一个由 3×3 方格构成的棋盘,游戏双方 各执一种颜色的棋子,在规定的方格内轮流布棋,如果一方在横、竖、斜三个方向上都形成 3 子相连则该方胜利。